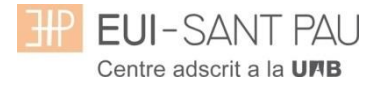

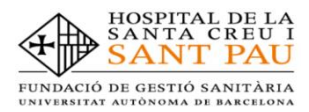

# MATRICULACIÓN MÀSTERS PROPIOS 2023/2024

Los estudios de máster propios de la UAB que oferta la Escuela están regulados por la Normativa académica de la UAB y por las propias de este Centro.

Para ampliar información relativa a los masters puede consultar los apartados de <u>Estudios</u> o <u>Gestión académica</u> de la web de la Escuela <u>http://eui.santpau.cat</u>

Todos los estudiantes que se matriculen a cualquier máster de los que oferta la Escuela, dispondrán <u>obligatoriamente</u> de un Seguro Complementario de Accidentes y de Responsabilidad Civil. La UAB ofrece la posibilidad de contratar uno para sus estudiantes de estudios propios. Si está interesado puede ampliar información y contratar el seguro mediante la web en el apartado de: <u>Gestión académica/Matriculación/Seguro complementario</u> (portal seguro complementario).

## Documentación de matrícula

La presentación de la documentación requerida y el pago de la totalidad del importe de matrícula, son las condiciones imprescindibles para validar definitivamente la matrícula, gestionar el expediente académico y por solicitar cualquier servicio académico (certificados, títulos, etc.)

**Del 04 al 12 de septiembre de 2023, de 7:30 a 14:30h** tendrá que venir presencialmente,\*con cita previa a la Secretaría de la Escuela para entregar la siguiente documentación:

- DNI (fotocopia y original)
- Título de acceso o Certificado sustitutorio del título (fotocopia y original)
- 2 fotografías actuales a color tamaño carné con el DNI escrito detrás
- Copia de certificado de contratación del seguro complementario (Encontrará el enlace en la web para poder contratarla)
- Fotocopia del certificado bancario de titularidad que se ha hecho constar en la matrícula para la domiciliación de los recibos (lo puede descargar a través de su entidad financiera)
- Orden domiciliación de recibos SEPA (mandato)\*\*
- Autorización para la toma de imágenes\*\*
- Compromiso de confidencialidad y derechos de propiedad intelectual\*\*
- Compromiso para la realización del trabajo de fin de estudios\*\*

\*\*estos documentos se los puede descargar en la web

## \* Enlace para pedir cita previa, marque sólo un día (es cada 10 minutos)

entrega/documentacion/masters

### El periodo de matriculación será:

### Alumnos matriculados por 1a vez en la EUI Sant Pau y ex alumnos:

Si la matrícula se formaliza del **05/07/2023 al 12/07/2023** obtendrá una ayuda en el importe de matrícula.

Si la matrícula se formaliza del 17/07/2023 al 19/07/2023 no se obtendrá ninguna ayuda.

Para ampliar información de precio de matrícula, consulte el siguiente enlace

## Tutorial automatrícula másters propios 2023/2024

Los estudiantes admitidos en uno de los másteres que ofrece la Escuela este curso 2023/2024 han de formalizar la matrícula en las fechas establecidas mediante la web de la EUE-Sant Pau (<u>http://eui.santpau.cat</u>), siguiendo las instrucciones de acuerdo con este tutorial.

La automatrícula se realiza mediante el NIA y contraseña utilizados en el proceso de preinscripción.

Para iniciar la automatrícula puede hacerlo directamente desde el enlace que hay en matriculación o haciendo clic <u>aquí</u>

En la pantalla que aparece identificarse con su NIA y contraseña:

| ETERT ENLAND                                                                                                    |   |
|----------------------------------------------------------------------------------------------------|---|
| Premi aquí si no pot veure correctament la página                                                                                              | ł |
|                                                                                                    |   |
| A SIGMA utilitzem cookies pel correcte funcionamient de la web.<br>Si continua navegant estarà acceptant el seu ús. Més informació<br>Acceptar |   |

Clicar "matricula" en la nueva pantalla:

|                 | ≡ <b>EUI</b> -SANT PAU           |                        |   |
|-----------------|----------------------------------|------------------------|---|
|                 | Preinscripció                    | Estudis propis /       |   |
|                 | Consulta/Reimpressions matricula |                        |   |
| $\triangleleft$ | Matrícula                        |                        |   |
|                 | Consulta/Reimpressió/Modificació |                        |   |
|                 |                                  |                        |   |
|                 |                                  |                        |   |
|                 |                                  | FIII-SANT PA           |   |
|                 |                                  |                        |   |
|                 |                                  | Centre adscrit a la UM | В |
|                 |                                  |                        |   |
|                 |                                  |                        |   |
|                 |                                  |                        |   |
|                 |                                  |                        |   |
|                 |                                  |                        |   |
|                 |                                  |                        | × |

# Clicar "gestiones de matrícula"

| ■ EUI-SANT PAU                   | 0 R                                                                                                    |
|----------------------------------|----------------------------------------------------------------------------------------------------|
| Preinscripció                    | Estudis propis / Matricula                                                                                                    |
| Consulta/Reimpressions matricula |                                                                                                    |
| Matrícula                        | Procés de Matrícula                                                                                                    |
| Consulta/Reimpressió/Modificació | Nom DNI/Passaport                                                                                                    |
|                                  | Alta de nova matrícula<br>Gestió de matrículos prèvios (I)                                                                                                    |
|                                  | Alta de nova matrícula  Acontinuació es mostra la llista d'estudis que tenen actualment un període de matrícula obert. Seleccioneu Pestudi en el que desitgi realitzar la matrícula, i tot seguit feu clic en alta de nova matrícula per iniciar el procés de |
|                                  | matrícula.                                                                                                    |

| EUI-SANT PAU                     | Ø                                                                                                    |
|----------------------------------|----------------------------------------------------------------------------------------------------|
| Preinscripció                    | Estudis propis / Matricula                                                                                                    |
| Consulta/Reimpressions matricula |                                                                                                    |
| Matrícula                        | Procés de Matrícula                                                                                                    |
| Consulta/Reimpressió/Modificació | Nom DNI/Passaport                                                                                                    |
|                                  | Gestions de<br>matricula                                                                                                    |
|                                  | Alta de nova matrícula Gestió de matrícules prèvies (0) Centre de notificacions                                                                                                    |
|                                  | Alta de nova matrícula  A continuació es mostra la llista d'estudis que tenen actualment un període de matrícula obert. Selecciona l'estudi en el que desitgis realitzar la matrícula, i tot seguit fes clic en alta de nova matrícula per iniciar el procès de matrícula. |
|                                  | Estudi a premi aquí per seleccionar un estudi •                                                                                                    |
|                                  |                                                                                                    |

Seleccionar el máster al que nos hemos preinscrito y clicar alta nueva matrícula

Ya se puede iniciar el proceso y finalización de matrícula siguiendo el orden establecido de las diferentes opciones que aparecen: Gestiones de Matrícula, Datos Alumnos, Datos Pago Matrícula, Confirmación, Documentos a imprimir.

En la parte superior de la pantalla aparece el estudio donde habéis sido admitidos.

## Datos alumnos

Revisar los datos que aparecen y en su caso modificar alguno que sea errónea o haya cambiado.

| ≡ 🕀 EUI-SANT PAU                 |                                       |                                                                   |                                                                                             | N                                                               |             |
|----------------------------------|---------------------------------------|-------------------------------------------------------------------|---------------------------------------------------------------------------------------------|-----------------------------------------------------------------|-------------|
| Preinscripció                    | Estudis propis / Matrícula            |                                                                   |                                                                                             |                                                                 |             |
| Consulta/Reimpressions matricula |                                       |                                                                   |                                                                                             |                                                                 |             |
| Matrícula                        | Procés d'alta de Matric               | ula 🔒                                                             |                                                                                             |                                                                 |             |
| Consulta/Reimpressió/Modificació | Any acadèmic<br>Centre                | 2023/24-0<br>9999-EUI de l'Hospital de la Santa Creu<br>permanent | u i Sant Pau. Formació Dept.                                                                | 9999-EUI de l'Hospital de la Santa Creu i Sant Par<br>permanent | J. Formació |
|                                  | Estudi<br>Periode de matricula<br>Nom | 1004/16 - Màster en Atenció d'Infermeri<br>1                      | a al Nen i a l'Adolescent. Codi UAB: 2705/13<br>Dades període de matrícula<br>DNI/Passaport | 27/06/2023 - 12/07/2023                                         |             |
|                                  | NIP<br>Resum d'actudi                 | 1004                                                              | NIA                                                                                         |                                                                 |             |
|                                  |                                       | P                                                                 |                                                                                             |                                                                 |             |
|                                  |                                       |                                                                   |                                                                                             |                                                                 |             |
|                                  |                                       |                                                                   |                                                                                             | -0                                                              |             |
|                                  |                                       | Gestions de Da                                                    | ades Alumne Dades Pagament Confirmació                                                      | Documents a                                                     |             |
|                                  |                                       | matricula                                                         | Watricula                                                                                   | imprimir                                                        |             |
|                                  | Dades de l'alumne                     |                                                                   |                                                                                             |                                                                 |             |
|                                  | Dades Personals                       |                                                                   |                                                                                             |                                                                 |             |
|                                  | DNI/Passaport                         |                                                                   |                                                                                             |                                                                 | _           |
|                                  | Tipus document                        | NIF                                                               |                                                                                             |                                                                 |             |
|                                  | Sexe<br>Primer cognom                 | O Home O Dona                                                     | Segon cognom                                                                                |                                                                 |             |
|                                  | Nom                                   | 0                                                                 | Correu personal                                                                             |                                                                 |             |
|                                  | Pais nacionalitat                     | espanyola                                                         | Cessio de dades                                                                             | U SI 🔍 NO                                                       |             |
|                                  |                                       |                                                                   |                                                                                             |                                                                 |             |
|                                  |                                       |                                                                   |                                                                                             |                                                                 |             |
| = JII EUI-SANT PAU               |                                       |                                                                   |                                                                                             |                                                                 | × 144       |
|                                  | DNI/Passaport<br>Tipus document       | NIF                                                               |                                                                                             |                                                                 |             |
|                                  | Sexe                                  | O Home  Dona                                                      |                                                                                             |                                                                 |             |
|                                  | Primer cognom                         | 0                                                                 | Segon cognom                                                                                | Discu                                                           |             |

| DNI/Passaport          | 0                             |            |                         |           |
|------------------------|-------------------------------|------------|-------------------------|-----------|
| Tipus document         | NIF                           |            |                         |           |
| Sexe                   | 💿 🔘 Home 💿 Dona               |            |                         |           |
| Primer cognom          | 0                             |            | Segon cognom            | Dissu.    |
| Nom                    | 0                             |            | Correu personal         |           |
| Pais nacionalitat      | <ul> <li>espanyola</li> </ul> | *          | Cessió de dades         | O SI 🖲 NO |
| Naixement              |                               |            |                         |           |
| Data naixement         | 0                             | dd/mm/aaaa | Nascut fora d'Espanya   |           |
| Codi postal            | 08025                         |            |                         |           |
| Localitat              | Barcelona                     |            |                         |           |
| Provincia              | Barcelona                     |            |                         |           |
| Pais                   | Espanya                       |            |                         |           |
| Domicili               |                               |            |                         |           |
| Direcció               | Padre Claret, 167             |            | Domicili fora d'Espanya |           |
| Codi postal            | 08025                         |            |                         |           |
| Localitat              | <ul> <li>Barcelona</li> </ul> |            |                         |           |
| Provincia              | <ul> <li>Barcelona</li> </ul> |            |                         |           |
| Pais                   | Espanya                       |            |                         |           |
| Teléfon                | 935537833                     |            | Telèfon alternatiu      | 935537833 |
| Dades bancàries        |                               |            |                         |           |
| Autoritza domiciliació |                               |            |                         |           |
|                        |                               |            |                         |           |
|                        |                               | n Tornar   | 🖌 Acceptar              |           |
|                        |                               |            |                         |           |
|                        |                               |            |                         |           |
|                        |                               |            |                         |           |
|                        |                               |            |                         |           |
|                        |                               |            |                         |           |
|                        |                               |            |                         |           |
|                        |                               |            |                         | •         |
|                        |                               |            |                         |           |

Marcar "autoriza domiciliación" Una vez hecho este paso clicar "Aceptar"

## Datos pago matrícula

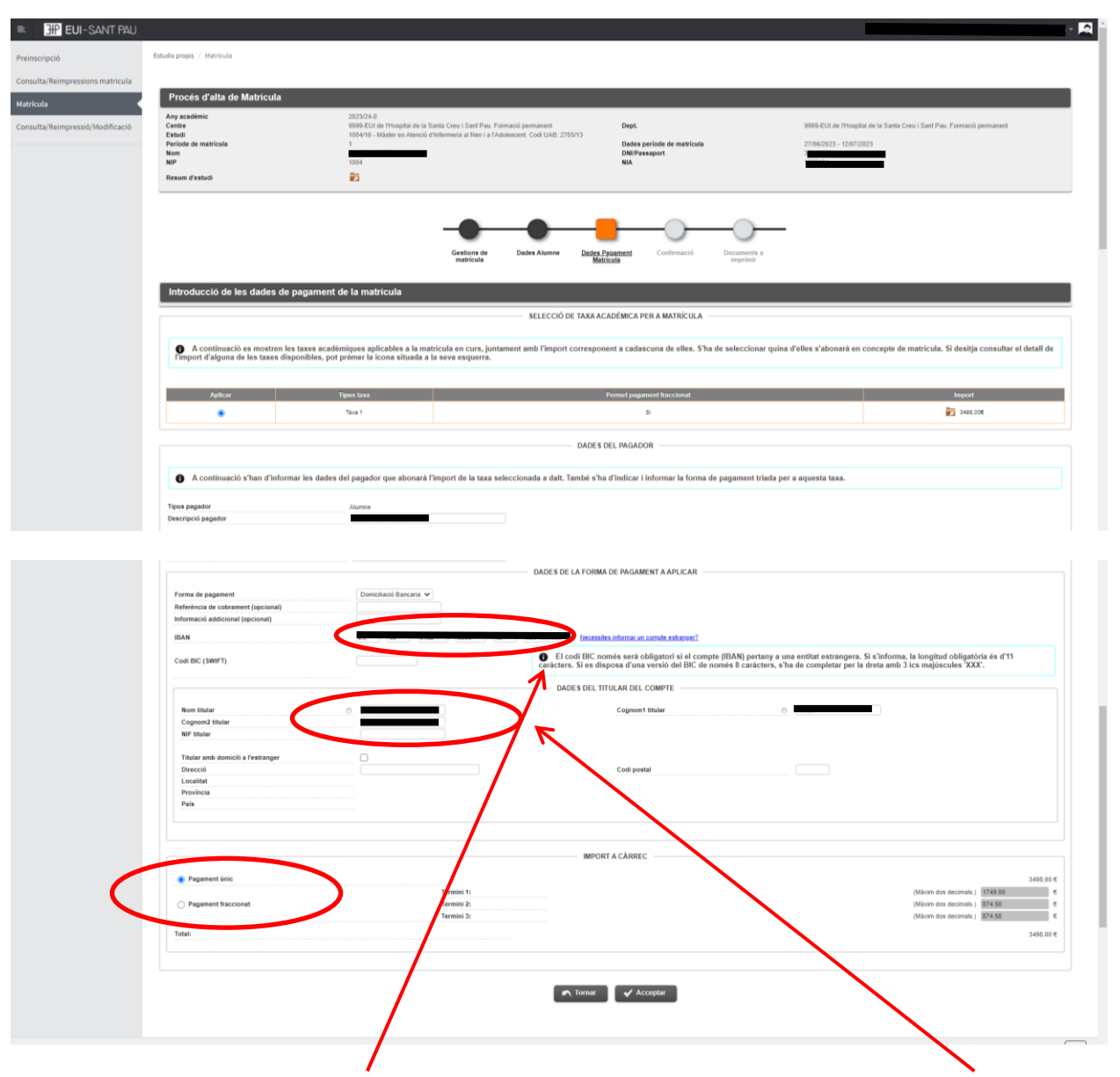

Debe introducir los <u>datos bancarios</u> donde se domiciliarán los recibos, así como <u>el nombre y</u> <u>apellidos</u> del titular o cotitular de la cuenta que obligatoriamente debe constar el estudiante.

Es necesario elegir si se quiere abonar el importe del máster en un pago único o fraccionado.

Por último, clicar "Aceptar"

# Confirmación:

| LOI-SAINT PAO          |                                                                                                    |                                                                                                    |
|------------------------|----------------------------------------------------------------------------------------------------|----------------------------------------------------------------------------------------------------|
| ió                     | Estudis propis / Matricula                                                                                                    |                                                                                                    |
|                        |                                                                                                    |                                                                                                    |
| eimpressions matricula |                                                                                                    |                                                                                                    |
|                        | Proces d'alta de Matricula                                                                                                    |                                                                                                    |
|                        | Any académic                                                                                                    | 2023/24-0                                                                                                    |
| eimpressió/Modificació | Centre<br>Estudi                                                                                                    | 9999-EUI de l'Hospital de la Santa Creu i Sant Pau. Formació permanent Dept. 9999-EUI de l'Hospital de la Santa Creu i Sant Pau. Formació permanent 100/116. Máster en Abençã d'Indemenia al Nea la Facolescent Codul URA 720513.                                                                                                    |
|                        | Període de matrícula                                                                                                    | 1 Dades període de matrícula 27/06/2023 - 12/07/2023                                                                                                    |
|                        | Nom                                                                                                    | DNI/Passaport                                                                                                    |
|                        | NIP                                                                                                    | 1004 NIA Store                                                                                                    |
|                        | Resum d'estudi                                                                                                    |                                                                                                    |
|                        |                                                                                                    | Gestions de Dades Alumne Dades Pagament <u>Confirmació</u> Documents a<br>imptimur                                                                                                    |
|                        | Confirmar Dades Matrícula<br>C A continuació es mostren les<br>dades, premi el boto 'Confirmar p                                                                                                    | Géstions de Dades Alume Dades Pagament <u>Confirmació</u> Documents a<br>matricula<br>a dades seleccionades per a la seva matricula. Confirmi que aquestes dades són correctes. Si no ho fossin, pot tornar enrere en el procés i tornar a editar-les. Una vegada validi aquestes<br>per finalitzar la seva matricula.                                                                                                    |
|                        | Confirmar Dades Matrícula<br>A continuació es mostren les<br>dades, premi el boto "Confirmar" p                                                                                                    | Gestions de Dades Alume Dades Pagament <u>Confirmació</u> Documenta s<br>matricula<br>s dades seleccionades per a la seva matricula. Confirmi que aquestes dades són correctes. Si no ho fossin, pot tornar enrere en el procés i tornar a editar-les. Una vegada validi aquestes<br>per finalitzar la seva matricula.                                                                                                    |
|                        | Confirmar Dades Matricula<br>A continuació es mostren les<br>dades, premi el boto "Confirmar" p<br>Any acadèmic                                                                                                    | Gestions de Dades Alume Dader Pagament Confirmació Decumenta s<br>matricula<br>dades seleccionades per a la seva matricula. Confirmi que aquestes dades són correctes. Si no ho fossin, pot tornar enrere en el procés i tornar a editar-les. Una vegada validi aquestes<br>2023240                                                                                                    |
|                        | Confirmar Dades Matricula<br>A continuació es mostren les<br>dades, premi el botó 'Confirmar' p<br>Any acadèmic<br>Cette administratu                                                                                             | Gestions de matricula       Dades Alume       Dades Pagament       Confirmació       Decumenta a imprimir         d                                                                                                    |
|                        | Confirmar Dades Matricula<br>A continuació es mostren les<br>dades, premi el botó 'Confirmar' p<br>Any acadèmic<br>Centre administratiu<br>Nom                                                                                    | Grestions de<br>matricula       Dades Alume       Dades Pagament       Confirmació       Decumenta s<br>imprimur         s       dades seleccionades per a la seva matricula. Confirmi que aquestes dades són correctes. Si no ho fossin, pot tornar entere en el procés i tornar a editar-les. Una vegada validi aquestes<br>per finalitzar la seva matricula.         2023/240<br>999-Cul de histeptat de la Santa Cieu (Sant Pau, Formació permanent.                                                                                                    |
|                        | Confirmar Dades Matricula<br>A continuació es mostren les<br>dades, premi el botó "Confirmar" p<br>Any acadèmic<br>Centre administratiu<br>Nom<br>DMI esseport                                                                    | Gestions de<br>matricula     Dades Alume     Dades Pegament     Centimació     Decumenta a<br>Imprimir       2       2       2       2       2       2       2       2       2       2       2       2       2       2       2       2       2       2       2       2       2       2       2       2       2       2       2       2       2       2       2       2       2       2       2       2       2       2       2       2       2       2       2       2       2       2       2       2       2       2       2       2       2       2       2       2       2       2       2       2       2       2       2                                                                                                    |
|                        | Confirmar Daides Matricula<br>A continuació es mostren les<br>dades, premi el botó 'Confirmar' p<br>Any academic<br>Centre admissitatu<br>Nom<br>DNIPassaport<br>NA                                                               | Gestions de matricula     Dades Alume     Dades Pagament     Confirmació     Decumenta a imprimir       a     Matricula     Confirmació     Decumenta a imprimir                                                                                                    |
|                        | Confirmar Dades Matricula<br>A continuació es mostren les<br>dades, premi el boto 'Confirmar' p<br>Any scatemic<br>Centre administratiu<br>Nom<br>Dell'assaport<br>NiA<br>NP                                                      | Gestions de matricula     Dades Alumne     Dades Pegament     Centimació     Decumenta a montificació       1                                                                                                    |
|                        | Confirmar Dades Matricula<br>A continuació es mostren les dades, premi el boto 'Confirmar' p<br>Any academic<br>Centre administratiu<br>Nom<br>Ditil osagort<br>NiA<br>NP<br>E-mail                                               | Gestions de matricula     Dades Alume     Dades Pagament     Confirmació     Decumenta a imprimir       a dadés seleccionadas per a la seva matricula. Confirmi que aquestas dades són correctas. Si no ho fossin, pot tornar entrere en el procés i tornar a editar-les. Una vegada validi aquestas       202324-0       202324-0       202524-0       202524-0       202524-0       202524-0       202524-0       202524-0       202524-0       202524-0       202524-0       202524-0       202524-0       202524-0       202524-0       202524-0       202524-0       202524-0       202524-0       202524-0       202524-0       202524-0       202524-0       202524-0       202524-0       202524-0       202524-0       202524-0       202524-0       202524-0       202524-0       202524-0       202524-0       202524-0       202524-0       202524-0       202524-0       202524-0       202524-0       202524-0       202524-0       202524-0       202524-0       202524-0       202524-0                                                                                                    |
|                        | Confirmar Dades Matricula<br>A continuació es mostren les<br>dades, premi el botó "Confirmar" p<br>Any scatenic<br>Centre administratiu<br>Non<br>DRIFISasaport<br>NA<br>NP<br>E-mail<br>Estudi                                   | Gestion a de<br>matricula     Dades Alumine     Dades Pegament<br>Matricula     Confirmación     Decumenta a<br>mprimir       a     dades seleccionades per a la seva matricula. Confirmi que aquestes dades són correctes. Si no ho fossin, pot tornar entere en el procés i tornar a editar-les. Una vegada validi aquestes<br>per finalitzar la seva matricula.       2022240<br>9000-El vie Priorgiate de la Banta Creu i Sant Pau. Formació permanent<br>1004<br>1004       1004<br>1004                                                                                                    |
|                        | Confirmar Dades Matricula Confirmar Dades Matricula Any académic Cettre administratu Nom Ditle Sasport NiA NP E-mail E-atudi Vajerica edició                                                                                      | Gestions de matricula     Dades Alume     Dades Pagament     Confirmació     Decumenta a imprimir       a dades selencionades per a la seva matricula. Confirmi que aquestes dades són correctes. Si no ho fossin, pot tornar entrere en el procés i tornar a editar-les. Una vegada validi aquestes       222324-0       999-EU de Priopital de la Santa Creu I Santa Pau. Formació permanent       999-EU de Priopital de la Santa Creu I Santa Pau. Formació permanent       999-EU de Priopital de la Santa Creu I Sant Pau. Formació permanent       999-EU de Priopital de la Santa Creu I Sant Pau. Formació permanent       999-EU de Priopital de la Santa Creu I Sant Pau. Formació permanent       999-EU de Priopital de la Santa Creu I Sant Pau. Formació permanent       999-EU de Priopital de la Santa Creu I Sant Pau. Formació permanent       999-EU de Priopital de la Santa Creu I Sant Pau. Formació permanent       999-EU de Priopital de la Santa Creu I Sant Pau. Formació permanent       999-EU de Priopital de la Santa Creu I Sant Pau. Formació permanent       999-EU de Priopital de la Santa Creu I Sant Pau. Formació permanent       999-EU de Priopital de la Santa Creu I Sant Pau. Formació permanent       999-EU de Priopital de la Santa Creu I Sant Pau. Formació permanent       999-EU de Priopital de la Santa Creu I Sant Pau. Formació permanent       999-EU de Priopital de la Santa Creu I Sant Pau. Formació permanent       999-EU de Priopital de la Santa Creu I Sant Pau. Formació permanent |
|                        | Confirmar Dades Matricula<br>A continuació es mostren les<br>dades, premi el botó 'Confirmar' p<br>Any acadèmic<br>Centre administratiu<br>Nom<br>Dill'assagort<br>NA<br>NP<br>E mail<br>Esudi<br>Vigincia edició<br>Tipus estudi | Gestions de matricula       Dades Alume       Deles Pagament       Confirmació       Decumenta a imprimir         a dades seleccionades par a la seva matricula. Confirmi que aquestes dades són correctes. Si no ho fossin, pot tornar enrere en el procés i tornar a editar-les. Una vegada validi aquestes er fimalitar la seva matricula.       Seleccionades par a la seva matricula.         2223249       9000 EUL en Hospital de la Banta Creu I Sant Pau. Formació permanent       Seleccionades par a la seva matricula.       Seleccionades par a la seva matricula.         1004       1004       1004       1004       1004       1004       1004       1004       1004       1004       1004       1004       1004       1004       1004       1004       1004       1004       1004       1004       1004       1004       1004       1004       1004       1004       1004       1004       1004       1004       1004       1004       1004       1004       1004       1004       1004       1004       1004       1004       1004       1004       1004       1004       1004       1004       1004       1004       1004       1004       1004       1004       1004       1004       1004       1004       1004       1004       1004       1004       1004       1004       1004       1004       1004       <                                                                                                    |

| EUI-SANT PAU |                                                                                |                                                    |                       |                   |                         |          |
|--------------|--------------------------------------------------------------------------------|----------------------------------------------------|-----------------------|-------------------|-------------------------|----------|
|              | Assignatures Matriculades                                                      | 3                                                  |                       |                   |                         |          |
|              |                                                                                |                                                    |                       |                   |                         |          |
|              | La matricula és per a l'estuc                                                  | li complet. No és necessari seleccio               | nar Assignatures.     |                   |                         |          |
|              | Taxes i Imports                                                                |                                                    |                       |                   |                         |          |
|              |                                                                                |                                                    | Taxes acadè           | niques            |                         |          |
|              | Pagador                                                                        | Tipus pagador                                      | Modalitat de pagament | Terminis pagament | Data limit de pagament  | Import   |
|              |                                                                                | Aumne                                              | Domicitacio Bancaria  | Unic              | Total Taxes académiques | 3498.00€ |
|              |                                                                                |                                                    |                       |                   |                         |          |
|              | Informació detallada sobre el tractame<br>He llegit i accepto el tractament de | <u>nt de dades personals</u><br>a dades personals. |                       |                   |                         |          |
|              |                                                                                |                                                    |                       |                   |                         |          |
|              |                                                                                |                                                    | Tornar                | Confirmar         |                         |          |
|              |                                                                                |                                                    |                       |                   |                         |          |
|              |                                                                                |                                                    |                       |                   |                         |          |
|              |                                                                                |                                                    |                       |                   |                         |          |
|              |                                                                                |                                                    |                       |                   |                         |          |
|              |                                                                                |                                                    |                       |                   |                         |          |
|              |                                                                                |                                                    |                       |                   |                         |          |
|              |                                                                                |                                                    |                       |                   |                         |          |
|              |                                                                                |                                                    |                       |                   |                         |          |
|              |                                                                                |                                                    |                       |                   |                         |          |
|              |                                                                                |                                                    |                       |                   |                         |          |

Antes de confirmar la matrícula, deberá pulsar en este enlace y después en el cuadrado "he llegit...".

Aparece información en el estudio al que le está matriculando, así como datos personales. Si todo es correcto. Clicar "Confirmar"

# Documentos a imprimir:

| Preinscripció                    | Estudis propis / Matricula                                                                                                    |
|----------------------------------|----------------------------------------------------------------------------------------------------|
| Consulta/Reimpressions matricula |                                                                                                    |
| Matrícula d                      | Proces d'alta de Matricula       Any scalemic     2023/24-0       Cettre     099-EUI de l'Isophal de la Santa Creu i Sant Pau. Formació permanent       Dept.     099-EUI de l'Isophal de la Santa Creu i Sant Pau. Formació permanent       Estad     109417- Maiare en Alanció dintemena al Nen la TAdolescent. Cos UAB. 2709/13       Periode de matricula     2706/2823 - 1207/2023       Non     Dide periode de matricula       Non     Dide Pausaport       Non     Na       Resum d'estudi     Santa Creu i Sant Pau. Formació permanent |
|                                  | Gestions de Dades Alumie Dades Pagament Confirmació Decumenta a<br>Instricula                                                                                                    |
|                                  |                                                                                                    |
|                                  | Documents generats a la matricula         I a matricula s'ha gravat correctament. En aquesta pantalla té disponible el resguard de la matricula realitzada.         Documents disponibles       II         Visualitzar Document                                                                                                    |
|                                  | Documents generats a la matricula         I a matricula s'ha gravat correctament. En aquesta pantalla té disponible el resguard de la matricula realitzada.         Documents disponibles       Italiante de la matricula realitzada.         Comprover matricula       Italiante de la matricula realitzada.                                                                                                    |
|                                  | Documents generats a la matricula         I a matricula s'ha gravat correctament. En aquesta pantalla té disponible el resguard de la matricula realitzada.         Documents disponibles       Imatricula realitzada.         Composari máticula       P 🖨 🐮         Mandar de denoclasos (Jima Tartos Reou)       P 🖨 👻 Imatricula                                                                                                    |

Por último aparece una pantalla donde podrá visualizar, imprimir o descargar su comprobante del impreso de matrícula y el SEPA (mandato).

Ya puede dar por finalizada su matriculación.

Barcelona, junio de 2023